AMKA がない、または AMKA がシステム上で確認できない方のワクチン接種予約方法

| govgr                                                                                                    | Εμβολιασμ                                                                                                    | ος COVID-19                                                                                                    |                                                                                                    | Σύνδεση ως ΚΕΠ                                                                                                    | Σύνδεση ως Φαρμακοποιο                                                                                                    |
|----------------------------------------------------------------------------------------------------|----------------------------------------------------------------------------------------------------|----------------------------------------------------------------------------------------------------|----------------------------------------------------------------------------------------------------|----------------------------------------------------------------------------------------------------|----------------------------------------------------------------------------------------------------|
| Αν έ                                                                                                    | χετε ήδη ραντεβο                                                                                                    | ύ ακολουθήστε τον σύ                                                                                                    | <b>Αναζήτ</b><br>Δείτε αν ανι<br>μπορεί να ε<br>βάση τον Α<br>και κλείστε                                                   | τ <b>ηση</b><br>ήκετε στην πληθυσμιακ<br>μβολιαστεί την τρέχου<br>ΜΚΑ σε συνδυασμό με<br>το ραντεβού σας.<br><b>Αναζήτηση με ΑΜ</b><br>α δείτε και να διαχειριστεί | κή ομάδα που<br>ισα περίοδο με<br>τον ΑΦΜ σας<br>Ι <b>ΚΑ</b>                                                                                                    |
| σας<br>Αν δ                                                                                                    | δεν διαθέτετε ΑΜΚ                                                                                                    | Α παρακαλούμε ακολο                                                                                                    | υθήστε τις οδηγίες                                                                                                    | <u>εδώ</u> . ←クリックする<br>:                                                                                                    | <mark>ことで、下記登録画</mark> 面に                                                                                                    |
| - 第 — 回 □<br>〕govgr                                                                                                    | Ц(入 기 凹 囬)<br>Εμβολιασμός COVIE                                                                                                    | nttps://emvo                                                                                                    | lio.gov.gr/ altis                                                                                                    | Σύνδεση ω                                                                                                    | υς ΚΕΠ Σύνδεση ως Φαρμακοποιός                                                                                                    |
| Εθνική<br>Εκστρατεία<br>Εμβολιασμι                                                                                                    | J<br>Dú                                                                                                    | Αίτηση εξέτασ                                                                                                    | ης στοιχείω\                                                                                                    | J                                                                                                    |                                                                                                    |
| Εθνική<br>Εκατρατεία<br>Εμβολιασμι<br>περίπτωση που α<br>ρακαλούμε, συμτ<br>ώνυμο * 姓<br>τώνυμο                                                                                                    | ού<br>ανήκετε στην τρέχουσα<br>τληρώστε την παρακάτ                                                                                                    | <b>Αίτηση εξέτασ</b><br>εμβολιαστική περίοδο και δ<br>ω φόρμα, για να ελεγχθεί το                                                              | <b>ης στοιχείων</b><br>εν έχετε ΑΜΚΑ ή ο αριθμ<br>αίτημά σας και να λάβετε                                                  | <b>γ</b><br>ός ΑΜΚΑ σας δεν μπορεί να αναγ<br>ε ενημέρωση με οδηγίες.                                                                                              | νωριστεί από το σύστημα,                                                                                                    |
| Εθνική<br>Εκοτρατεία<br>Εμβολιασμι<br>περίπτωση που (<br>ρακαλούμε, συμπ<br>ώνυμο * 姓<br>τώνυμο<br>τώνυμο * 在<br>τώνυμο * 公                                                                                                    | ού<br>ανήκετε στην τρέχουσα<br>τληρώστε την παρακάτ<br><b>ஊ<b>Λ</b>冬</b>                                                                                                    | <b>Αίτηση εξέτασ</b><br>εμβολιαστική περίοδο και δ<br>ω φόρμα, για να ελεγχθεί το                                                              | <b>ης στοιχείων</b><br>εν έχετε ΑΜΚΑ ή ο αριθμ<br>αίτημά σας και να λάβετε                                                  | ός ΑΜΚΑ σας δεν μπορεί να αναγ<br>ε ενημέρωση με οδηγίες.                                                                                                    | νωριστεί από το σύστημα,                                                                                                    |
| Eθνική<br>Εκατρατεία<br>Εμβολιασμι<br>περίπτωση που ι<br>ρακαλούμε, συμπ<br>ώνυμο * 姓<br>τώνυμο<br>τομα * 名<br>τομα<br>ταρώνυμο * 父<br>ατρώνυμο<br>τομός εγγράφοι                                                                                                    | <sup>200</sup><br>ανήκετε στην τρέχουσα<br>ιληρώστε την παρακάτ<br><b>親の名</b>                                                                                                    | Αίτηση εξέτασ<br>εμβολιαστική περίοδο και δ<br>ω φόρμα, για να ελεγχθεί το<br>身分証明書番号                                                          | <b>ης στοιχείων</b><br>εν έχετε ΑΜΚΑ ή ο αριθμ<br>αίτημά σας και να λάβετε                                                  | ός ΑΜΚΑ σας δεν μπορεί να αναγ<br>ε νημέρωση με οδηγίες.                                                                                                    | νωριστεί από το σύστημα,                                                                                                    |
| Εθνική<br>Εκστρατεία<br>Εμβολιασμι<br>περίπτωση που (<br>ρακαλούμε, συμπ<br>ώνυμο * 姓<br>τώνυμο<br>τώνυμο<br>τώνυμο<br>τώνυμο<br>τρώνυμο * 文<br>τρώνυμο<br>τρώνυμο<br>τρώνυμο<br>τρός εγγράφου τατοπ<br>5ος εγγράφου το το                                                                                                    | ού<br>ανήκετε στην τρέχουσα<br>τληρώστε την παρακάτ<br>朝の名<br>γ ταυτοποίησης * 」<br>αυτοποίησης *                                                                                                    | Αίτηση εξέτασ<br>εμβολιαστική περίοδο και δ<br>ω φόρμα, για να ελεγχθεί το<br>ት分証明書番号                                                          | ης στοιχείων<br>εν έχετε ΑΜΚΑ ή ο αριθμ<br>αίτημά σας και να λάβετε<br>•分証明書種類(                                             | ός ΑΜΚΑ σας δεν μπορεί να αναγ<br>ε ενημέρωση με οδηγίες.<br>プルダウンメニュー : J                                                                                         | νωριστεί από το σύστημα,                                                                                                    |
| Εθνική<br>Εκοτρατεία<br>Εμβολιασμι περίπτωση που ο<br>ρακαλούμε, συμπ ώνυμο * 姓 νομα * 名 νομα * 名 νομα τώνυμο τρώνυμο * Ο τρώνυμο τρώνυμο τρώνυμο τρώνυμο το το το το το το το το το το το το το τ                                                                                                    | 200<br>201/jkette στην τρέχουσα<br>τληρώστε την παρακάτ<br>朝の名<br>2 ταυτοποίησης * 」<br>2 μαυτοποίησης * _em/u<br>10C * _em/uξτε-                                                                                                    | Αίτηση εξέτασ<br>εμβολιαστική περίοδο και δ<br>ω φόρμα, για να ελεγχθεί το<br>β分証明書番号                                                          | <b>ης στοιχείων</b><br>εν έχετε ΑΜΚΑ ή ο αριθμ<br>αίτημά σας και να λάβετε<br>・分証明書種類(<br>・ <b>ている問題</b> (プノ                |                                                                                                    | νωριστεί από το σύστημα,                                                                                                    |
| Eθνική<br>Εκοτρατεία<br>Εκρίπτωση που (<br>ρακαλούμε, συμπ<br>ώνυμο * 姓<br>τώνυμο<br>τομα * 名<br>τομα<br>τομα<br>τομα<br>τομος εγγράφου τα<br>τα προβλήματα<br>Μ.Κ.Α. * 社会<br>Μ.Κ.Α.                                                                                                    | aví kete στην τρέχουσα<br>τληρώστε την παρακάτ<br>親の名<br>ע ταυτοποίησης *<br>ש τοποίησης *<br>crave<br>crave<br>cr | Aίτηση εξέτασ<br>εμβολιαστική περίοδο και δ<br>ω φόρμα, για να ελεγχθεί το                                                                     | <b>ης στοιχείων</b><br>εν έχετε ΑΜΚΑ ή ο αριθμ<br>αίτημά σας και να λάβετε<br>分証明書種類(<br>、ている問題(プ)<br>、がシステム上確              | ός ΑΜΚΑ σας δεν μπορεί να αναγ<br>ε ενημέρωση με οδηγίες.<br>プルダウンメニュー : ↓<br>ルダウンメニュー : ΑΝ<br>認できない)                                                              | νωριστεί από το σύστημα,<br>身分証、旅券、EU保険証<br>//KAがない、AMKAは                                                                                                    |
| Eθνική<br>Εκοτρατεία<br>Εμβολιασμι<br>περίπτωση που (<br>ρακαλούμε, συμη<br>τώνυμο * 姓<br>νομα * 名<br>νομα * 名<br>νομα<br>καμός εγγράφου τα<br>τία προβλήματα<br>Μ.Κ.Α. * 社会<br>Μ.Κ.Α.<br>Μ.Χ.<br>Μ.Χ.<br>Μ | av<br>avýkete στην τρέχουσα<br>tληρώστε την παρακάτι<br><b>親の名</b><br>p ταυτοποίησης *<br>auτοποίησης *<br>-emλ<br>sc * -emλiξte:<br>た保障番号<br>kov undegte.<br>子登録番号                                                                                                    | Aίτηση εξέτασ<br>εμβολιαστική περίοδο και δ<br>ω φόρμα, για να ελεγχθεί το                                                                     | <b>ης στοιχείων</b><br>εν έχετε ΑΜΚΑ ή ο αριθμ<br>αίτημά σας και να λάβετε<br>分証明書種類(<br>、<br>ている問題(プ)<br>。<br>がシステム上確      | ý<br>ý<br>AMKA σας δεν μπορεί να αναγ<br>ε ενημέρωση με οδηγίες.<br>プルダウンメニュー: J<br>ルダウンメニュー: AN<br>認できない)                                                         | νωριστεί από το σύστημα.                                                                                                    |
| Eθνική<br>Εκοτρατεία<br>Εμβολιασμι<br>περίπτωση που ο<br>ρακαλούμε, συμπ<br>τώνυμο * 姓<br>νομα 名<br>νομα 名<br>νομα 2<br>νομα 2<br>νομα<br>τώνυμο * Ο<br>κατρώνυμο * Ο<br>κατρώνο * Τατικούνο * Τατικούνο * Τατικούνο * Τατικούνο * Τατικούνο * Τατικούν * Τατικούν * Ο<br>κατρώνο * Ο<br>κατρώνο * Ο<br>κατρώνο * Ο<br>κατρώνο * Ο<br>κατρών * Ο<br>κατρών * Ο<br>κατ                                                                                                    | 200<br>コング (KETE OTIP) TPÉXOUGA<br>コング (KETE OTIP) TPÉXOUGA<br>コング (KETE OTIP) TPÉXOUGA<br>コング (KETE OTIP) TPÉXOUGA<br>コン (TAUTOTIOING OTIC) T<br>コン (TAUTOTIOING OTIC) T<br>コン (TAUTOT                                                                                                    | A ίτηση εξέτασ<br>εμβολιαστική περίοδο και δ<br>ω φόρμα, για να ελεγχθεί το                                                                    | <b>ης στοιχείων</b><br>εν έχετε ΑΜΚΑ ή ο αριθμ<br>αίτημά σας και να λάβετε<br>分証明書種類(<br>、<br>ている問題(プ)<br>、<br>がシステム上確      |                                                                                                    | vwpιστεί από το σύστημα,                                                                                                    |
| Eθνική<br>Εκοτρατεία<br>Εκρίπτωση που (<br>μακαλούμε, συμπ<br>πώνυμο * 姓<br>νομα * 名<br>νομα * 名<br>νομα<br>καρώνυμο * 父<br>ατρώνυμο * 父<br>ατρώνυμο * �<br>ατρώνυμο * �<br>ατρώνυμο * * �<br>ατρώνυμο * * �<br>ατρώνυμο * * �<br>ατρώνυμο * * �<br>ατρώνυμο * * �<br>ατρώνυμο * * �<br>ατρώνουμο * *                                                                                                    | avi<br>avi, kette στην τρέχουσα<br>tληρώστε την παρακάτ<br><b>親の名</b><br><b>9 ταυτοποίησης *</b><br><b>9 ταυτοποίησης *</b><br><b>1</b><br><b>1</b><br><b>2 ταυτοποίησης *</b><br><b>1</b><br><b>2 ταυτοποίησης *</b><br><b>2 ταυτοποίησης *</b><br><b>2 ταυτοπ</b>                                                                                                    | Aίτηση εξέτασ<br>εμβολιαστική περίοδο και δ<br>ω φόρμα, για να ελεγχθεί το                                                                     | <b>ης στοιχείων</b><br>εν έχετε ΑΜΚΑ ή ο αριθμ<br>αίτημά σας και να λάβετε<br>分証明書種類(<br><br>                               |                                                                                                    | vwp.otel and to σύστημα,                                                                                                    |
| Eθνική<br>Εκοτρατεία<br>Εκρίπτωση που (<br>ρακαλούμε, συμπ<br>τώνυμο * 姓<br>τώνυμο<br>νομα * 名<br>νομα<br>κατρώνυμο * 父<br>ατρώνυμο * 父<br>ατρώνυμο *<br>ατρώνυμο * 父<br>ατρώνυμο * 父<br>ατρώνυμο *<br>ατρώνυμο *<br>ατρώνο *<br>ατρώνυμο *<br>ατρώνο *<br>ατρώνο *<br>ατρ                                                                                                    | avý<br>avýkete στην τρέχουσα<br>tληρώστε την παρακάτ<br><b>親の名</b><br><b>9 ταυτοποίησης *</b><br><b>4</b><br><b>2 ταυτοποίησης *</b><br><b>4</b><br><b>2 ταυτοποίησης *</b><br><b>4</b><br><b>2 σων υπάχει</b> .<br><b>4</b><br><b>2 σων υπάχει</b> .<br><b>4</b><br><b>2 σων υπάχει</b> .<br><b>4</b><br><b>2 σων υπάχει</b> .<br><b>4</b><br><b>2 σων υπάχει</b> .<br><b>4</b><br><b>2 σων υπάχει</b> .<br><b>4</b><br><b>2 σων υπάχει</b> .<br><b>4</b><br><b>2 σων υπάχει</b> .<br><b>4</b><br><b>2 σων υπάχει</b> .<br><b>4</b><br><b>4</b><br><b>5</b><br><b>5</b><br><b>5</b><br><b>5</b><br><b>5</b><br><b>5</b><br><b>5</b><br><b>5</b>                                                                                                    | A (エηση εξέτασ<br>・ εμβολιαστική περίοδο και δ<br>ω φόρμα, για να ελεγχθεί το<br>・<br>・<br>・<br>・<br>・<br>・<br>・<br>・<br>・<br>・<br>・<br>・<br>・ | <b>ης στοιχείων</b><br>εν έχετε ΑΜΚΑ ή ο αριθμ<br>αίτημά σας και να λάβετε<br>? 分証明書種類(<br><br><br><br><br><br><br><br><br> |                                                                                                    | vwp.otɛi anó to σύστημα.                                                                                                    |
| Elevinini<br>Elevinini<br>Encolution<br>Construction<br>Construction                                                                                                    | 200<br>201/<br>201/                                                                                                    | A (エロの口 を ξ É エ α の<br>・・・・・・・・・・・・・・・・・・・・・・・・・・・・・・・・・・・・                                                                                    | <b>ης στοιχείων</b><br>εν έχετε ΑΜΚΑ ή ο αριθμ<br>αίτημά σας και να λάβετε<br>分証明書種類(<br>、ている問題(プ)<br>。がシステム上確              |                                                                                                    | NULL COLOR COLOR CO |